# GMS004.3: Risk & Issue Reporting for Grant Recipients

Click here to watch

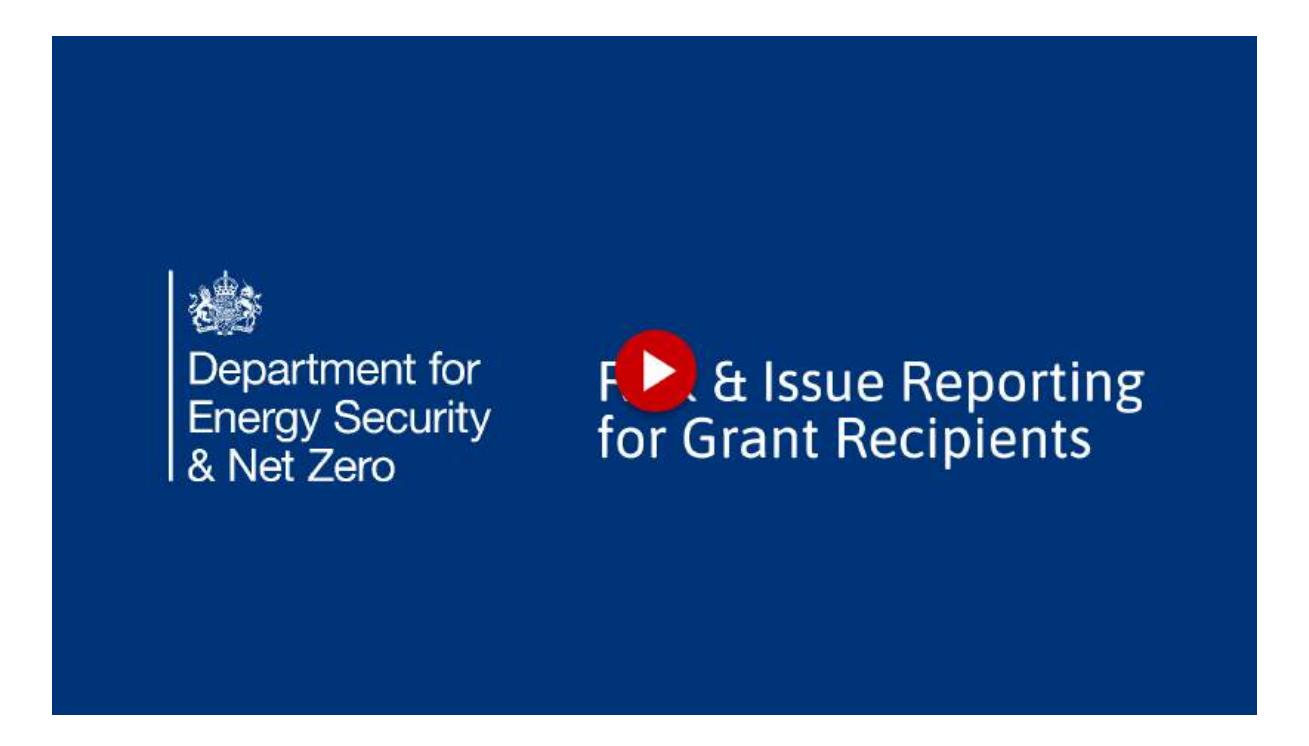

This guide provides detailed instructions on how Grant Recipients can efficiently create and edit risk and issue reports in the Grant Recipient Portal

#### 1. Disclaimers

This guide uses screenshots and videos from the DESNZ training environment with demonstration data. The Warm Homes Grant Management System (GMS) is continually evolving, so this reflects the system as of July 2025. For the best experience, have GMS open and pause the video as needed to follow along. This guide uses screenshots and videos from the DESNZ training environment with demonstration data. The Warm Homes Grant Management System (GMS) is continually evolving, so this reflects the system as of July 2025. For the best experience, have GMS open and pause the video as needed to follow along.

#### 2. Contents

This guide covers the following topics: 1. Creating & Submitting risk reports via monthly reporting 2. Editing & Submitting risk reports ad hoc 3. Understanding the risk RAG scoring matrix

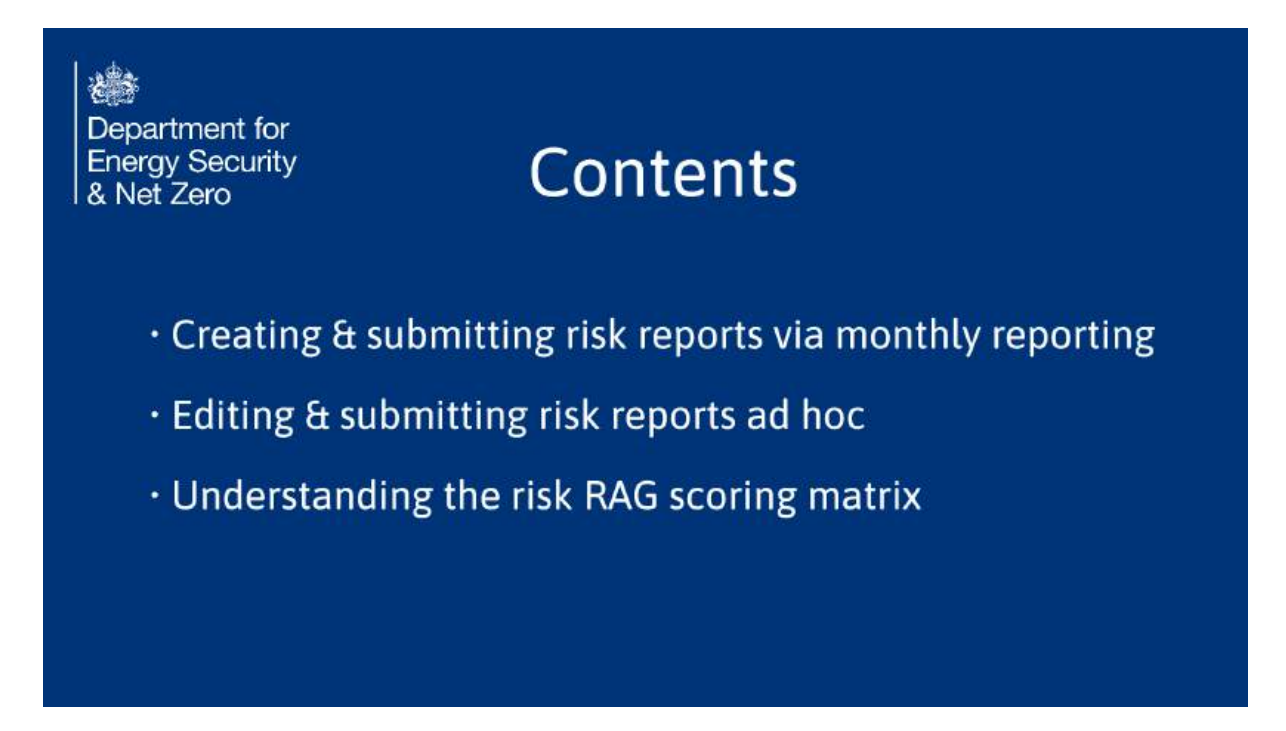

#### 3. Risk Reporting for Grant Recipients

Submitting Fraud and Error Reports through Monthly Report.

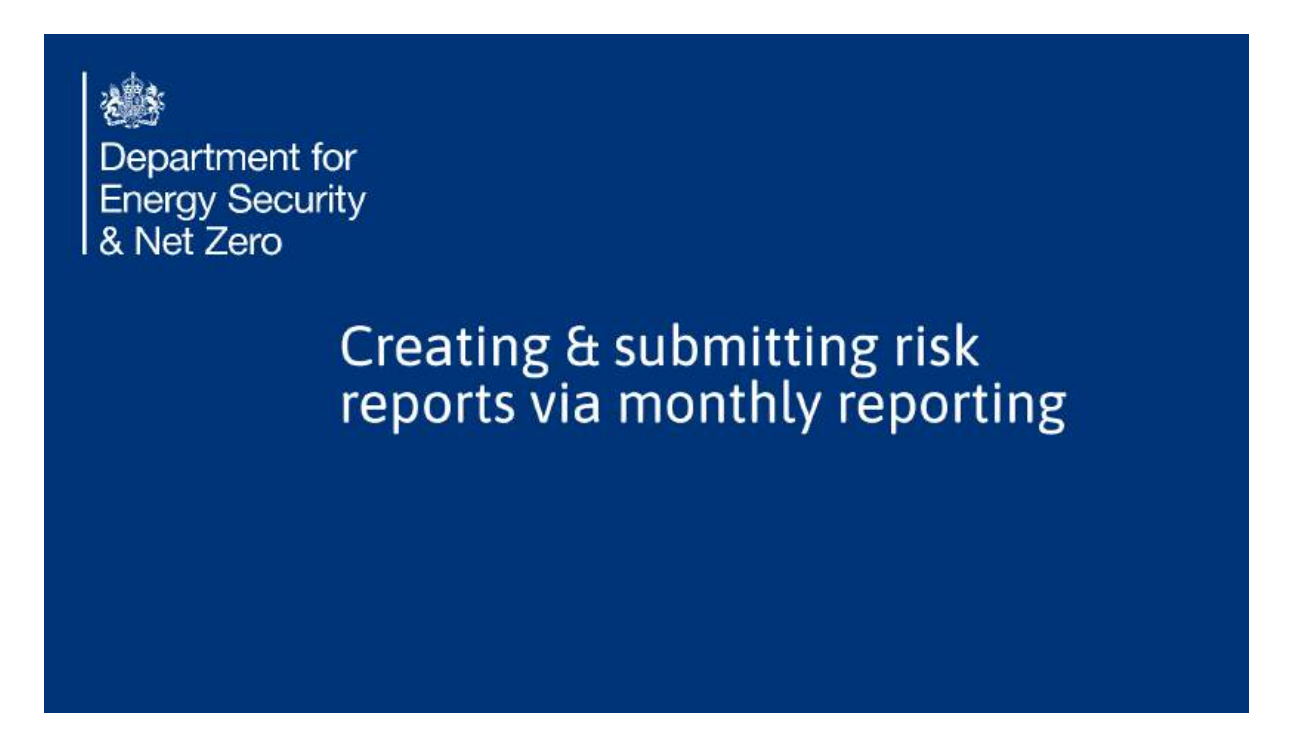

#### 4. Monthly Reports via home page

Firstly, let's get to the right place. We will access the monthly reports through the home page this time.

| Department for<br>Energy Security<br>& Net Zero | Warm Homes<br>Broadland and South Nor   | s: Grant Recipie                           | ent Portal<br>Iousing Association | Walcoms,<br>Saffron Williams<br>Booatland and South<br>Norfelk Councils & Saffron<br>Heusing Association<br>(Grant Recipient Lead) |   |
|-------------------------------------------------|-----------------------------------------|--------------------------------------------|-----------------------------------|----------------------------------------------------------------------------------------------------|---|
| Home Project Summary                            | Base ines Performance Management 🤟      | Properties & Measures 🗸                    | Payments 🔋 Roud & Riske 🗸         | Support Legout                                                                                                    |   |
|                                                 | BETA This is a new service              | - your feedback (spans in new fail) will b | ela so to improve it.             |                                                                                                    |   |
|                                                 |                                         |                                            |                                   |                                                                                                    |   |
| Home                                            |                                         |                                            |                                   |                                                                                                    |   |
|                                                 |                                         |                                            |                                   |                                                                                                    | - |
| July monthly update i                           | is due in 17 days, on the 14 July       | 2025                                       | Ch                                | ÷                                                                                                    |   |
|                                                 |                                         |                                            | T                                 | ion a message                                                                                                    |   |
| Notifications                                   |                                         |                                            |                                   |                                                                                                    |   |
| Notifications                                   |                                         |                                            |                                   | Sect                                                                                                    |   |
|                                                 |                                         |                                            |                                   |                                                                                                    |   |
| Your next Monthly Meetin                        | ng has not been set                     |                                            |                                   | dfron 27 Jun 2025 at                                                                                                    | 1 |
| You have 3 open Monthly (                       | es that have had resubmission requested | ď                                          | A                                 | Contraction have been                                                                                                    | ÷ |
| You have 0 open Actions                         |                                         |                                            | ie<br>Ie                          | fety certificates                                                                                                    |   |
| You have 0 open Payment I                       | Records                                 |                                            | 5                                 | fron 17 Aut 2025 at                                                                                                    |   |
| You have 0 draft Phase Reg                      | puesta                                  |                                            | M<br>Ir                           | REarns 13.52<br>station says that they will                                                                                        |   |
| You have 0 open Funding D                       | Grawdown Requests                       |                                            | in p                              | imburse the funds they were<br>rid.                                                                                                |   |
|                                                 |                                         |                                            |                                   |                                                                                                    |   |
|                                                 |                                         |                                            | -                                 |                                                                                                    | _ |
|                                                 |                                         |                                            |                                   |                                                                                                    |   |

#### 5. Click "Edit Existing"

Since we'll be shining a spotlight on the risk section of the monthly report only. Let's revise the existing report rather than create one from scratch. Just so you know, training videos on populating monthly reports by funding award type are also available.

|                                                                                                    | 0.044731                                                                                                    |
|----------------------------------------------------------------------------------------------------|----------------------------------------------------------------------------------------------------|
| Warm Homes: Grant Recipient Portal<br>Exercit Security<br>A Net Zero                                                     | Welcome<br>Settron William<br>Brookinen and South<br>Brooking Association<br>Kousing Association<br>(Grant Becipient Land |
| Home Project Summary Basolinas Performance Management - Properties & Maaures - Payments Flaud & Ros                      | ia - Support Logisut                                                                                                    |
| BRTM This is a new sensite - your friedback (Dares in new lub) will help in to represent.                                |                                                                                                    |
|                                                                                                    |                                                                                                    |
| Monthly Updates                                                                                                    |                                                                                                    |
| July monthly undate is due in 17 days, on the 14 July 2025                                                               | -                                                                                                    |
|                                                                                                    | Type a message                                                                                                    |
|                                                                                                    |                                                                                                    |
| Open Updates                                                                                                    | 1.23                                                                                                    |
| Update Reference Reporting Month Last Modified Data Status Action                                                        | Saffron 27 Jun 2025 at                                                                                                    |
| RMP00019 Ave 23 June 2023 Open of Kupdate 25 June 2025<br>Classes New Monthly Update                                     | Williams 14.30<br>All contractors have been shecker<br>for searcing at heights safety<br>certificates                     |
|                                                                                                    | Saffree 27 non 2025 at                                                                                                    |
| - Closed Updates                                                                                                    | Deviation says that they will<br>recentures the Bands they were<br>point.                                                 |
|                                                                                                    |                                                                                                    |
| A of A Items -0 fams sciented                                                                                            | Saffront 20.2020 at                                                                                                    |
| A 67 A team 0 fem sciented<br>Update Reference = Baseline Version = Reporting Period Start Reporting Period End Status = | Saffrom 26 nus 2025 at<br>Williams 14 24                                                                                  |

# 6. skip ahead

## skipping ahead to the section on risks!

| 1                                                                                                    |                                                                                                    |                                      |                                                                                |                         |              |                                                                                                    |                                                                                                    |
|----------------------------------------------------------------------------------------------------|----------------------------------------------------------------------------------------------------|--------------------------------------|--------------------------------------------------------------------------------|-------------------------|--------------|----------------------------------------------------------------------------------------------------|----------------------------------------------------------------------------------------------------|
| Department<br>Energy Sec<br>& Net Zero                                                                                                    | Welcome,<br>Seffron Williams<br>Droslinn and Soci<br>Nortist Councis & Saffron<br>Housing Association<br>(Grant Recipient Load) |                                      |                                                                                |                         |              |                                                                                                    |                                                                                                    |
| Hatte Projett                                                                                                    | (Summery Beadlans) Per                                                                                                    | Giffanta Manag                       | ement 🤟 Properties & Measures                                                  | • Pigniens              | Paper & Ross | - Support                                                                                                    | Logent                                                                                                    |
|                                                                                                    |                                                                                                    | ATA This is a ne                     | w service - pour textback (opension new)                                       | t) will be jours to imp | errore d.    |                                                                                                    |                                                                                                    |
| Amend N                                                                                                    | Ionthly Update                                                                                                    |                                      |                                                                                |                         |              |                                                                                                    |                                                                                                    |
| -                                                                                                    |                                                                                                    |                                      |                                                                                |                         |              |                                                                                                    |                                                                                                    |
|                                                                                                    | Manth                                                                                                    | h. Indat                             | a luna 2025                                                                    |                         |              | in the second second second second second second second second second second second second second second second |                                                                                                    |
| 79785366                                                                                                    | Monti                                                                                                    | iy update                            | e: June 2025                                                                   | 020300-222              | 101          | Chet                                                                                                    |                                                                                                    |
| SHF3-Br                                                                                                    | oadiand and South Nor<br>SH                                                                                                    | folk Counc<br>A3-Award B             | ils & Saffron Housing Ass<br>laseline VD                                       | ociation-202            | 14           | Type a message                                                                                                  | а.<br>- С                                                                                                    |
| All Reids musi be context idates for that da                                                                                                    | repleted to save the form. If you have<br>it a and return to finish your update                                                 | a momplete figu<br>aler. Updates car | ren at the time of creating the first that<br>not be edited after the due date | t then entier II or du  | unmy         |                                                                                                    | 1000                                                                                                    |
| Fields marked with a                                                                                                    | an asterisk (*) are required. Please                                                                                            | ensure all require                   | ed fields are completed before subm                                            | tting the form.         |              |                                                                                                    |                                                                                                    |
| Start of Reporting P                                                                                                    | ented                                                                                                    |                                      | nd of Reporting Period                                                         |                         |              | Saffront<br>Williams                                                                                            | 27 iun 2025 at<br>14 36                                                                                                    |
| 1 Jun 2025                                                                                                    |                                                                                                    | 8                                    | 30 A.H. 2025                                                                   |                         | - 16         | All contractors h                                                                                               | ave been shecked.                                                                                                    |
| ~ Summary D                                                                                                    | otails                                                                                                    |                                      |                                                                                |                         |              | settificates                                                                                                    | effect many                                                                                                    |
|                                                                                                    |                                                                                                    |                                      |                                                                                |                         |              | Saffron                                                                                                    | 27 Jun 2025 at                                                                                                    |
| Date of Update (*)                                                                                                    | Required                                                                                                    | 9                                    | hase RAG Rating (* Required) @                                                 |                         |              | Williams                                                                                                    | 1852                                                                                                    |
| 25 Jun 2025                                                                                                    |                                                                                                    |                                      | O Red                                                                          |                         |              | secretaries the fi                                                                                              | atult. Hvey weld                                                                                                    |
|                                                                                                    |                                                                                                    |                                      | Anber                                                                          |                         |              | pane .                                                                                                    |                                                                                                    |
| Homes Approache                                                                                                    | a (openal) D                                                                                                    |                                      | 🖶 Green                                                                        |                         |              | Saffron                                                                                                    | 26. San 2025 at                                                                                                    |
| 1 m                                                                                                    |                                                                                                    |                                      |                                                                                |                         |              | Williams                                                                                                    | 14.24                                                                                                    |
| Reasons Not Recal                                                                                                    | ving Installations (0                                                                                                    |                                      |                                                                                |                         |              | okey, Ihereis Tes                                                                                               | ni.                                                                                                    |
| Cost of measure                                                                                                    | es too high                                                                                                    |                                      |                                                                                |                         |              | Saffrom                                                                                                    | 20 Jun 2023 at                                                                                                    |
| The Rest and Andrew Street Provider Street Provider Street Pro | Information for Automation                                                                                                    |                                      |                                                                                |                         |              |                                                                                                    | and the second second se |

## 7. skip fraud

You'll then land on the fraud and error reporting section of the monthly report. This is explored in its own separate training video. So, for now, let's report no fraud.

| Fraud and Error R                             | eports for May                      | / June                                                |                                        |                         |                 |    | Chat                                 |                                              |
|-----------------------------------------------|-------------------------------------|-------------------------------------------------------|----------------------------------------|-------------------------|-----------------|----|--------------------------------------|----------------------------------------------|
| To ensure accuracy be<br>summary of the fraud | fore submitting ye<br>submission    | our monthly repor                                     | t, please select a                     | a record from the R     | at to review a  | e: | Typic a mets                         | age                                          |
| B of B items - 0 items sele                   | and (                               |                                                       |                                        | C Bearth this list.     |                 |    |                                      | (Course)                                     |
| Reference Nu ~                                | Sammary of Ri., ~                   | Summary ~                                             | Case Started                           | Case End Date           | Status          | -  |                                      | Electric                                     |
| 0 \$1643-51673-F-00025                        | Installer/Supplier                  | Installer has had<br>their accreditation<br>suspended | 27 Aut 2025                            | 24 Jun 2025             | Closed          |    | Saffron                              | 27 Art 2025 at                               |
| 0 5HA3 5HF3 F 00023                           | Measure/Installatio<br>#            | Incorrect Measure<br>Types Reported                   | 24 Anii 2025                           | 26 Jun 2025             | Closed          |    | All contracto<br>far working a       | theights tafely                              |
| 0 \$HA3 SHF3 F 00024<br>k2                    | Scheme<br>AdminiAdministrati<br>ion | Incorrect Mesoure<br>Types Reported                   | 24 Aun 2025                            |                         | Closed          |    | Saffrom                              | 27 Jun 2025 et                               |
| 0 \$1443-514F3-F-00036                        | Scheme<br>Admit/Admitistrati<br>on  | suturg                                                | 26 Ain 2025                            |                         | Open            |    | Instation says<br>ministration of    | 13.52<br>that they will<br>e funch they were |
| 0 \$HA3-\$HF3-F-00030                         | Property                            | Duplicate Address<br>Submissions by                   | 25 Jun 2025                            |                         | Open            |    | Saffrom                              | 26 3un 2025 at                               |
| No Record Select                              | ed                                  |                                                       |                                        |                         |                 |    | okey, manks                          | Tethi                                        |
|                                               |                                     |                                                       |                                        |                         |                 |    | Saffron<br>Williams<br>ok, thank you | 26 au 2025 a<br>14:23                        |
|                                               | According dates                     | well Coaless Privacy                                  | Vertical Silomaa<br>Open Government De | umut =3.0, except where | offerwise state | ed | <b>19</b>                            |                                              |

#### 8. Risks for reporting month

The table on screen shows you a list of all risk and issue reports created in the portal within previous and current month. These reports are automatically associated with the monthly report for that time period.

|                   | 148                                |                        | W                  | /arm H          | omes:                 | Grant R                                                              | ecipi      | ent Port                 | al Serve Hiller                                                                                                 |
|-------------------|------------------------------------|------------------------|--------------------|-----------------|-----------------------|----------------------------------------------------------------------|------------|--------------------------|----------------------------------------------------------------------------------------------------|
|                   | Departme<br>Energy Be<br>& Net Zeo | nt for<br>icurity<br>= | Broad              | and and So      | uth Norfoli           | Councils &                                                           | Saffron    | Housing Asso             | ciation Horse Review Review                                                                                     |
|                   | -                                  | et Samery              | Residen            | Nielermanne Mar | ipment -              | Privation & Man                                                      | <b>m</b> - | Nerverit Par             | ultithe beent legent                                                                                            |
|                   |                                    |                        |                    | THE TAX         | in a condition of the | (Indiana Special                                                     |            | Table of the Information |                                                                                                    |
|                   |                                    |                        |                    | and the second  |                       |                                                                      |            |                          |                                                                                                    |
| Ar                | mend N                             | Monthly                | Updat              | te              |                       |                                                                      |            |                          |                                                                                                    |
|                   |                                    |                        | an <b>a</b> n mara |                 |                       |                                                                      |            |                          |                                                                                                    |
| -                 |                                    |                        |                    |                 |                       |                                                                      |            |                          |                                                                                                    |
| Ri                | sk Register                        | Records fo             | r May / Ju         | ne              |                       |                                                                      |            |                          | Chat - 500.3-5162-6-00025 v.8                                                                                   |
| To                | ensure accur                       | ncy before sut         | amitting your      | monthly repo    | rt, piease sele       | ct a record from                                                     | thelists   | o review a               | Total & TheToward                                                                                               |
|                   | mmary of the                       | risk or issue s        | ubmissium          |                 |                       |                                                                      |            |                          | and a second                                                                                                    |
| S                 | of 5 invest 10 kg                  | test schedulers        |                    |                 |                       | C Seattle                                                            | teslipi    |                          | 3                                                                                                    |
| <u>&gt;      </u> | 54 ID -                            | Field Carla            | Risk Own.          | Start Data      | Disk Status -         | Descripti.                                                           | Same       | - Dia -                  | line in the second second second second second second second second second second second second second second s |
|                   |                                    |                        |                    |                 |                       | 58419.00                                                             |            |                          |                                                                                                    |
|                   | 0.0000                             | Weather                | Decenty            | 27 Jun 2825     | Tel Oper:             | England taxa-<br>Ing delays ta                                       | 25         | ٠                        |                                                                                                    |
|                   |                                    |                        |                    |                 |                       | W08                                                                  |            |                          |                                                                                                    |
| 0                 | ) nessua                           | Design                 |                    | 38 karditiki    | Risk Open             | mg.                                                                  | 14         | •                        |                                                                                                    |
| 123               |                                    | Recorder               | Drivety            | 14.549.3325     | Rise Crewn            |                                                                      |            | •                        |                                                                                                    |
| 10                |                                    |                        | Permer             |                 |                       | Mintheat                                                             |            |                          |                                                                                                    |
| 4                 |                                    |                        |                    |                 |                       | Parights care                                                        |            |                          |                                                                                                    |
| 0                 |                                    |                        |                    |                 |                       |                                                                      |            |                          |                                                                                                    |
|                   |                                    | Health &               | Contractor         | 10.14.100       | Trend                 | read in tak of                                                       | 10         |                          |                                                                                                    |
| c<br>c            | ) #08027                           | Health &<br>Safety     | Certainter         | 3114-3125       | Cesed                 | readt in sik of<br>Sals during<br>read insulation                    | 3.0        | •                        |                                                                                                    |
| 0                 | ) e08037                           | Health &<br>Safety     | Certaster          | 3114-312        | Cesed                 | result in tak of<br>Tails chang<br>read insulation<br>or solid carea | 10         | •                        |                                                                                                    |

#### 9. Create new risk by first reviewing

Select a record to view the high level details expanded below the table. You might have noticed that if you'd like to create a new report or declare no further reports, you need to select an existing record first to display the buttons, this is deliberate.

| Norm       Neglet Summary       Neglet Median       Personal Measures       Personal Measures       Personal Measures       Personal Measures       Personal Measures       Personal Measures       Personal Measures       Personal Measures       Personal Measures       Personal Measures       Personal Measures       Personal Measures       Personal Measures       Personal Measures       Personal Multication         Address of the Mark of Personal Measures       Personal Measures       Personal Measures <t< th=""><th>Departme<br/>Energy Se<br/>&amp; Net Zer</th><th>ant for<br/>ecurity<br/>To</th><th>Broa</th><th>Marm Ho</th><th>omes:<br/>uth Norfol</th><th>Grant R</th><th>ecip<br/>Saffror</th><th>ient Po<br/>Housing</th><th>Ortal<br/>Association</th><th>-</th><th>Satiron Wil<br/>Broacland and S<br/>Iold Councils &amp; Sa<br/>Heusing Associ<br/>Geant Recipient 1</th><th>Harms<br/>Sourth<br/>effront<br/>lation<br/>Leard)</th></t<>                                                                                                    | Departme<br>Energy Se<br>& Net Zer | ant for<br>ecurity<br>To | Broa                | Marm Ho                         | omes:<br>uth Norfol | Grant R                                                                                                    | ecip<br>Saffror | ient Po<br>Housing | Ortal<br>Association | -                                | Satiron Wil<br>Broacland and S<br>Iold Councils & Sa<br>Heusing Associ<br>Geant Recipient 1 | Harms<br>Sourth<br>effront<br>lation<br>Leard) |
|----------------------------------------------------------------------------------------------------|------------------------------------|--------------------------|---------------------|---------------------------------|---------------------|----------------------------------------------------------------------------------------------------|-----------------|--------------------|----------------------|----------------------------------|---------------------------------------------------------------------------------------------|------------------------------------------------|
| Bester and the set of the set of the se                                                                                                    | Home Proje                         | ect Summary              | databas **          | Performance Mer                 | agement 🐱           | Properties & Mos                                                                                                    | ures 🗸          | Payments (*        | Parol & Roks         | Support                          | Logout                                                                                      |                                                |
| Bisk Register Records for May / June         Consume accuracy before submitting your monthly report, please select a record from the list to review a submitting your monthly report, please select a record from the list to review a submitting of the risk or issue submitting or monthly report, please select a record from the list to review a submitting your monthly report, please select a record from the list to review a submitting your monthly report, please select a record from the list to review a submitting of the risk or issue submitting your monthly report, please select a record from the list to review a submitting your monthly report, please select a record from the list to review a submitting of the review a submitting your monthly report, please select a record from the list to review a submitting your monthly report, please select a record from the list to review a submitting your monthly report, please select a record from the list to review a submitting your monthly report, please select a record from the list to review a submitting your monthly report, please select a record from the list to review a submitting your monthly report, please select a record from the list to review a submitting your monthly report, please select a record from the list to review a submitting your monthly report, please select a record from the list to review a submitting your monthly report, please select a submitting your monthly report, please select a submitting your monthly report, please select a submitting your monthly report, please select a record from the list to review a submitting your monthly report, please select a submitting your monthly report, please select a submitting your monthly report, please select a submitting your monthly report, please select a submitting your monthly report, please select a submitting your monthly report, please select a submitting your monthly report, please select a submitting your monthly report,                                                                                                    | Amend N                            | Monthl                   | y Upda              | ate                             | tere tervice - pi   | our handbock (upann in                                                                                              | hew fully w     | it keip un to impr | ort.                 |                                  |                                                                                             |                                                |
| A def & terms - O-barra selected<br>A def & terms - O-barra selected<br>A def | Risk Register<br>To ensure accu    | r Records for            | or May / J          | l <b>une</b><br>ur monthly repo | t, please sel       | lect a record from                                                                                                  | n the list      | to review a        | 0                    | hat - SHA3 SHF<br>Type a mansage | 3-F-000-30 x 1                                                                              |                                                |
| R-000228     Hessaurting     Watering     S4 Jun 2025     Hot Open     Yf     W       R-000227     Hessaurting     Defaury     20 Jun 2025     Closed     Marking at height not had height not had height not height not had height not height not heigh                                                                                                    | A of A form - 0 in                 | e risk or issue          | submission          |                                 |                     | Q. Search                                                                                                    | thin Rat        |                    |                      |                                  |                                                                                             | _                                              |
| In BODDEL     Headman     Defensery     20 Jun 2025     Clevel     Working at headman model       In BODDEL     Terrent     Outrant     20 Jun 2025     Clevel     Model and an in the diversion model in the diversion model in the diversion of a sobe partiel model does not and in the diversion of a sobe partiel model does not and in the diversion of a sobe partiel model does not and in the data and a sobe partiel model does not and in the data and a sobe partiel model does not and in the data and a sobe partiel model does not and in the data and a sobe partiel model does not and in the data and a sobe partiel model does not and a sobe partiel model does not and a sobe partiel does not and a sobe partiel does not and a sobe partiel does n                                                                                                    | О е-охоля                          | Resourcing               | Partner             | 34 Jun 2025                     | Ros Open            | XET                                                                                                    |                 |                    | _                    |                                  | 10                                                                                          | 23                                             |
| O P00001 Tenant Centracive 2 Jun 2005 Rink Open Contractive 6     Server 19     Server 19                                                                                                    | ⊖ #-00017                          | Health &<br>Safety       | Defivery<br>Partner | 30 Jun 2005                     | Closed              | Working at<br>heights can<br>result in risk of<br>folls during<br>nost insulation<br>or solar panel<br>installation | 30              | •                  |                      |                                  |                                                                                             |                                                |
| No Record Selected                                                                                                    | O 9.00001                          | Tenant                   | Centractor          | 2 Jun 2025                      | Risk Open           | Several prop-<br>ertestans at<br>mik due to<br>contractor in<br>class with<br>Health and<br>Safety                  | 8               | •                  |                      |                                  |                                                                                             |                                                |
|                                                                                                    | No Record S                        | Selected                 |                     |                                 |                     |                                                                                                    |                 |                    |                      |                                  |                                                                                             |                                                |

## 10. Action buttons hidden

It's to encourage you to take a moment to review what's already been submitted in the month before creating new reports or indicating no risk. This way, you can ensure everything is accounted for and help keep records accurate.

| ○ #0809                           | Deage                              |                    | 18 Am 7925             | Rai Open                                         | -                                                                                                    | 11                              | •                    | Safkan 27.<br>Williawa 50.<br>Hi costascent few | an-2020 an<br>26)<br>a bank channed |   |
|-----------------------------------|------------------------------------|--------------------|------------------------|--------------------------------------------------|----------------------------------------------------------------------------------------------------|---------------------------------|----------------------|-------------------------------------------------|-------------------------------------|---|
| 0 9:08028                         | Recording                          | Delvery<br>Herner  | 14 Aut 2025            | Rui Open                                         | er'<br>Vetrgø                                                                                                |                                 | •                    | fer Aching at heg<br>rentification              | Ha Libey                            |   |
| C # 08027                         | Heath &<br>Selling                 | Centrectur         | 25.5+2525              | Cipani                                           | Fargerin carr<br>result in rick of<br>field-during<br>roard installation<br>or solar particl<br>installation | U                               | •                    |                                                 |                                     |   |
| - Risk Gegi                       | ster Highligh                      |                    |                        |                                                  |                                                                                                    |                                 |                      |                                                 |                                     |   |
| Rex 10<br>B400007                 |                                    |                    |                        | Status<br>Object                                 |                                                                                                    |                                 |                      |                                                 |                                     |   |
| Rink Calingory<br>Insultin & Sult | tr.                                |                    |                        | Rex Description<br>Monking at A<br>instantion or | on<br>wights con neual<br>r solar paivel inits                                                               | rerisk of Salls<br>Ballion      | during red           |                                                 |                                     |   |
| Luck of prop<br>at heights le     | e salaty opaipe<br>g. na hiereoist | ertarisseniging i  | rvating   <br>untransi | Unice<br>Location is if<br>chilays, regul        | fers a fall, leading<br>lately intentigetic                                                                  | to service imp<br>n, and reputs | n poet               |                                                 |                                     |   |
|                                   |                                    |                    |                        |                                                  | Vin                                                                                                    | 5444                            | - Cât                |                                                 |                                     | 1 |
| Would you lik                     | e to create any                    | ı tew Hull Rogi    | ster records ko        | r tris manth?                                    | Charles Name Title                                                                                           | -                               | No furmer<br>Heports | ] €                                             | -                                   |   |
| (                                 |                                    |                    |                        |                                                  |                                                                                                    |                                 |                      | Ais.                                            |                                     | Ĩ |
|                                   | Ao.                                | se bir yalatırdır. | Cookes Pharo           | atoria literna                                   |                                                                                                    |                                 |                      | PATER.                                          |                                     |   |

11. Click on "Create New Risk or Issue"

Click on "Create New Risk or Issue"

| Q 9.0803                      | Design                       |                                   | 18 Am 2015  | Rai Open                                       | 14                                                                                                | 11                       | •                             | Seffran 27 xan 2025 a<br>William 26 Xi<br>Al contractant feest deal of weiled |   |
|-------------------------------|------------------------------|-----------------------------------|-------------|------------------------------------------------|---------------------------------------------------------------------------------------------------|--------------------------|-------------------------------|-------------------------------------------------------------------------------|---|
| 0 9:09028                     | Remot                        | N Delvery<br>Harner               | 14 Jun 2025 | Rui Oper                                       | w!                                                                                                | ł                        | •                             | ter working at heights submy<br>settibulies                                   |   |
| C #00027                      | Health I<br>Safety           | Gebena                            | 25.5+2925   | Cost                                           | Feight can<br>result in risk of<br>feils during<br>earl insulation<br>or solar panel<br>instances | TH                       | •                             |                                                                               |   |
| - Risk Gug                    | jster Highli                 | phi                               |             |                                                |                                                                                                   |                          |                               |                                                                               |   |
| Rex 10<br>6400037             |                              |                                   |             | Status<br>Cloud                                |                                                                                                   |                          |                               |                                                                               |   |
| Risk Catagory<br>Health: 8:3a | nety                         |                                   |             | No. Description<br>Monking at<br>insulation of | iae<br>Veights care results<br>r solar panel initial                                              | n risk of Lideo<br>Islam | ungest .                      |                                                                               |   |
| Lock of pro-<br>at heights b  | an sahiy aya<br>Kgi na kanas | en en sofstenge<br>en en sofsteng | nvaling     | Unice<br>Exitation suff<br>collays, regul      | fers a fail, loading<br>lataing investigation                                                     | o severa en              | n protet   <br>Grani darringe |                                                                               |   |
|                               |                              | 1                                 |             |                                                | View 1                                                                                            | -                        |                               |                                                                               |   |
| Would you I                   | ke to create                 | im rel e Pro                      | ster record |                                                | Onder Vank Eink of                                                                                | -                        | No Turtner<br>Reports         |                                                                               |   |
|                               |                              | kosia Mity di dirinér             | COOL Pres   | roia Jan                                       |                                                                                                   |                          |                               | 戀                                                                             | Î |
|                               |                              |                                   | 7. 101.11   | dini                                           | in the second                                                                                     | and the second           | 100                           |                                                                               |   |

## 12. Risk register details

Fill in key fields such as risk category, start date and status. Fields marked with an asterisk are required to move to the next page.

| Creat<br>SHF3-Broadland and South I<br>Heave wher draits of any roles or house where the<br>actions to address of address of addressing<br>Fleich marked with an sateriak (7) are required. Plei<br>Fleich marked with an sateriak (7) are required. Plei<br>Risch Respictor Details.                                                                                                    | te Risks and Issues Record<br>Norfolk Councils & Saffron Housing Association-2024<br>to avert. This information will help us monitor potential shallenges and take appropriate<br>assernance all required fields are completed before submitting the form. | Deat<br>Type a message                                                                                                    |
|----------------------------------------------------------------------------------------------------|----------------------------------------------------------------------------------------------------|----------------------------------------------------------------------------------------------------|
| Rax Category (* Regured 0<br>Acons Inves<br>Automa inves<br>Consumes<br>Consumes<br>Co | Risk Reporting Paried Stort Date (* Required)<br>Risk Status (* Required)<br>@ Box Copee<br>Contect<br>Bisk Conset (* Required)<br>© Gard Project Manager<br>© Gardinator<br>© Delivery Pariser                                                            | Saffwar     27 Ava 2026 of the Weblewer       Weblewer     3 Ava 36       All constanction have been checkleded to entrance the largets subley constitutions.       Saffwar     27 Java 2005 all the largets subley constitutions.       Saffwar     27 Java 2005 all the largets subley constitutions.       Saffwar     21 Java 2005 all the largets subley constitutions.       Saffwar     21 Java 2005 all the largets subley constitutions.       Saffwar     21 Java 2005 all the largets subley constitutions.       Saffwar     21 Java 2005 all the largets subley constitutions.       Saffwar     21 Java 2005 all the largets subley constitutions.       Saffwar     21 Java 2005 all the largets.       Saffwar     21 Java 2005 all the largets.       Saffwar     21 Java 2005 all the largets.       Saffwar     21 Java 2005 all the largets.       Saffwar     21 Java 2005 all the largets. |
| - Description Bisk Description (* Required) @                                                                                                    |                                                                                                    |                                                                                                    |
| - Cause and Effect                                                                                                    | Effect I' Required) @                                                                                                    |                                                                                                    |

#### 13. Cause and effect

This example report discusses a weather disruption currently affecting England, which is expected to lead to delays in ongoing work.

| 63<br> | ~ Risk Register Details                                                                                             |                                                                                                    |                                                                                                    |
|--------|----------------------------------------------------------------------------------------------------|----------------------------------------------------------------------------------------------------|----------------------------------------------------------------------------------------------------|
|        | Rick Register Versatio                                                                                              | Risk Reparting Forced Start Data (* Skepinst)<br>(77.) vp. 2025 m<br>Risk Status (* Regulinst)<br>@ Roc Concel<br>Mick Onens (* Regulinst)<br>○ Lauf Regulinst)<br>@ Dativery Further | Saftware     27 Ann 2025 at       Williams     3.6 JB       All constrained have travelent       Constraining at membra subtry       Constraining at membra subtry       Constraining at membra subtry       Williams     2.6 JB       Williams     2.6 JB       Williams     2.6 JB       Mark and travelent     1.6 JB       Introduce anges that Them will<br>membranes to 2.6 JB       Milliams     2.6 JB       Williams     2.6 JB       Milliams     2.6 JB       Milliams     2.6 JB       Annotation and the subtry     3.6 JB |
|        | -> Description  Ken Description (* Required) @  -> Cause and Effect  Cause (* Required) @  -> Likelikood and Impact | Stheet (* Requires) @                                                                                                    |                                                                                                    |
|        | Likelihood (* Required) @                                                                                           | Serpect 1' Required: Ø                                                                                                    |                                                                                                    |

## 14. Likelihood and impact

It is highly probable that this issue will have significant consequences if not addressed promptly.

| Pressuring     Scapity Changes     Scapity Changes     Transat     Transates     Transates                                                                                                    |                                                                                                    | minutes<br>on, there's you! |
|----------------------------------------------------------------------------------------------------|----------------------------------------------------------------------------------------------------|-----------------------------|
| <ul> <li>weather</li> <li>Description</li> </ul>                                                                                                    |                                                                                                    |                             |
| Risk Description (* Required) di                                                                                                    |                                                                                                    |                             |
| Starts in England causing skills to work                                                                                                    |                                                                                                    |                             |
| ~ Cause and Effect                                                                                                    |                                                                                                    |                             |
| Cause (* Reported) - 6<br>- Searer transmission and regerizations and regerization<br>or impossible for invaluations to transmission compation econotico-<br>uents larg, wait mutations, incort using parents, incortecting) | ERES L' Required 0<br>milled means converte countries and appearents<br>beaution of Andre Interfere or service level appearents<br>(SLA) |                             |
| ~ Likelihood and Impact                                                                                                    |                                                                                                    |                             |
| Likelihood (* Required) @                                                                                                    | Impact (*Required) (0                                                                                                    |                             |
| C Very Grübery<br>C Unitiesy<br>C Prostele<br>O Unitely<br>O Very Dery<br>O'Contain                                                                                                    | O Wey Kigh<br>O High<br>O Methan<br>O Low<br>O Yeny Low                                                                                  |                             |
| - Action and Contingency Plans                                                                                                    |                                                                                                    |                             |
| Planned Actions (* Required) @                                                                                                    | Contingency Plans (* Required) @                                                                                                    |                             |
|                                                                                                    |                                                                                                    |                             |

## **15. Action and contingency plans**

Outline any proposed actions related to the identified risks, as well as your contingency plans.

| Sequeranges<br>Sequeranges<br>Sequeranges<br>Sequeranges<br>Sequeranges<br>Otherwates<br>Member<br>Without                                                                                                    | Within 2013<br>dd, Therk publ           |
|----------------------------------------------------------------------------------------------------|-----------------------------------------|
| ~ Description                                                                                                    |                                         |
| Risk Description (* Required) @                                                                                                    |                                         |
| Steam in England causing delays to wan                                                                                                    |                                         |
| ~ Cause and Effect                                                                                                    |                                         |
| Cevel (* Repained) @ These to constrain a processing of the sector of the sector of th |                                         |
| - Likelihood and Impact                                                                                                    |                                         |
| Likelihood (* Required) @ Impact (* Required) @                                                                                                    |                                         |
| ○ Hory Galaxiery     We Very High       ○ Initiality     ○ High       ○ Normation     ○ Medican       ○ Linesy     ○ Lines       @ Namy Linety     ○ Lines       © Name     ○ Very Line                                                                                                    |                                         |
| - Action and Contingency Plans                                                                                                    |                                         |
| Planned Actiens (* Required) @                                                                                                    |                                         |
| Integrate weather (orecasts into exheckuling systems and<br>plan seasonal workwasts accordingly. Micrithe indoor                                                                                                    |                                         |
|                                                                                                    | ( ) / ( ) ( ) ( ) ( ) ( ) ( ) ( ) ( ) ( |

## **16. Summary and submit**

You can then review the details you just entered in a read-only format before submitting.

| Create Risk<br>SHF3-Broadland and South Norfolk Co                                                                                                    | Register Record                                                                                         | Dat                                                                                                    |
|----------------------------------------------------------------------------------------------------|----------------------------------------------------------------------------------------------------|----------------------------------------------------------------------------------------------------|
| Summary of Fraud and Error Record (Read Only)                                                                                                    | e e e e e e e e e e e e e e e e e e e                                                                   | Type a menoage                                                                                               |
| The following details are a read-only summary of the toks register re                                                                                                    | cond related to this areast.                                                                            | (11460)                                                                                                    |
| Version of the second second sec | appropriate actions to address them effoctively                                                         | Saffron 27 Jun 2025 at                                                                                       |
| Risk Catagory<br>Waather                                                                                                    | Risk Reporting Period Start Date                                                                        | Williams 14.36<br>All constructors have been checked<br>for working at heights safety<br>performance         |
| Rek Description.   Shorm in England causing delays to work                                                                                                    | Risk Statua<br>Risk Open<br><sup>6</sup> Risk Owner                                                     | Saffoon 27 non-2015 st<br>Williams 12.52<br>Installant says that have will<br>remnlaurae the funda they were |
| ~ Cause and Effect                                                                                                    | Delivery Partner                                                                                        | Saffreen 26 Aus 2005 at<br>Wittlame 3-4-24<br>okay thurset Tatri                                             |
| Cause @                                                                                                    | Effect (0)                                                                                              | Saffron 25 las 2025 at<br>Williams 14-23                                                                     |
| Severe storm with high winds and heavy rain makes it<br>wreafe or impossible for initiallers to travel or complete                                                                                                    | Scheduled installations are postponed, meating<br>backlogs, missed milestones, contractor downtime, and | ex, there your                                                                                               |
| - Likelihood and Impact                                                                                                    |                                                                                                    |                                                                                                    |
| Likelihoed<br>Very Likely                                                                                                    | Brepart<br>Vary High                                                                                    |                                                                                                    |
| - Action and Contingency Plans                                                                                                    |                                                                                                    |                                                                                                    |
| Paned Actions @                                                                                                    | Contingency Plans @                                                                                     |                                                                                                    |
| Integrate weather forecasts into scheduling systems and<br>plan seasonal workloads accordingly. Prioritise indoor                                                                                                    | If storms disrupt scheduled work, immediately<br>reschedule outdoor installations and reassign crews to | 1 1 1 1 1 1 1 1 1 1 1 1 1 1 1 1 1 1 1                                                                        |

#### 17. Return to monthly report page

A new record has been created - number 30, that's what we will look out for. You can then return back to the starting point: the monthly reporting page.

| Your Nils or base case has been created successfully and has been added to the funding award. SHS-Broadand and South Norfak Councils                                                                                                    |                                                                                                    |
|----------------------------------------------------------------------------------------------------|----------------------------------------------------------------------------------------------------|
| A SAFTER PRODUCT PRODUCT PRODUCT AND A                                                                                                    | Typie a manage                                                                                                    |
| Would you fike to create any new Risk Register records for this month? Create New Risk or Journ Risk or Journ Risk |                                                                                                    |
|                                                                                                    | Saffront 27 Avk 2025 of<br>Wildiams 14-30<br>Wilcontectors have been checked<br>for working at heights safety<br>eventscare |
|                                                                                                    | Seffree 27 Jun 2025 at<br>Williams 13 52<br>Instation say (Suit Ney will<br>reinflucture the Turch: they were<br>paid       |
|                                                                                                    | Saffrom 26 Hun 2025 at<br>Williams 14,26<br>oxay, thanks Tartel                                                             |
|                                                                                                    | Saffrom 26 Jun 2025 at<br>Williams 34-23<br>ok, thank you!                                                                  |
|                                                                                                    |                                                                                                    |
| 3                                                                                                    |                                                                                                    |

#### 18. Review new risk record

This is what the new record looks like within the monthly report. You'll notice its now been assigned a score of 25, and has a red risk rating. More on this a bit later.

| Amend                                        | Monthly                                                   | Update                                        | 9                         |                            |                                                                                                    |             |             |          |                                |          |  |
|----------------------------------------------|-----------------------------------------------------------|-----------------------------------------------|---------------------------|----------------------------|----------------------------------------------------------------------------------------------------|-------------|-------------|----------|--------------------------------|----------|--|
| Risk Regist<br>To ensure acc<br>summary of t | er Records fo<br>suracy before sui<br>the risk or issue s | er May / Jun<br>bmitting your n<br>submission | e<br>nonthly repor        | t, piease selec            | t a record from                                                                                      | n the fist  | to review a | Chi<br>1 | t - SHA3-SHF3-F<br>pr a metage | 00025 x8 |  |
| 5 of 5 home - 0                              | items setucted                                            |                                               |                           |                            | 9, Search                                                                                            | his lit     |             |          |                                | ACCORD.  |  |
| Hink 10                                      | Weather                                                   | Risk Own                                      | Start Date<br>27 Jun 2025 | Risk Status +<br>Risk Open | DescriptL. v<br>Storm in<br>England causing delays to<br>work                                        | 50246<br>25 | v Risk      |          | -                              | -        |  |
| Q. 9-00029                                   | Design                                                    |                                               | 19 Jun 2025               | This Open                  | Φg                                                                                                   | 15          |             |          |                                |          |  |
| ○ # 00028                                    | Resourcing                                                | Delivery<br>Partner                           | 14 Jun 2025               | Risk Open                  | ygf                                                                                                  | 8           | ٠           |          |                                |          |  |
| O # 00027                                    | Health &<br>Safety                                        | Deduwry<br>Partiver                           | 20. Jun 2025              | Closed.                    | Working at<br>heights can<br>result in rick of<br>folls skaring<br>nosf insulation<br>or other saced | 10          | ٠           |          |                                |          |  |
| No Record                                    | Selected                                                  |                                               |                           |                            | an soler benef                                                                                       |             |             |          |                                |          |  |
| -                                            |                                                           |                                               |                           |                            |                                                                                                    |             |             |          |                                |          |  |

## **19. Risk Reporting for Grant Recipients**

Editing & submitting risk reports, ad hoc

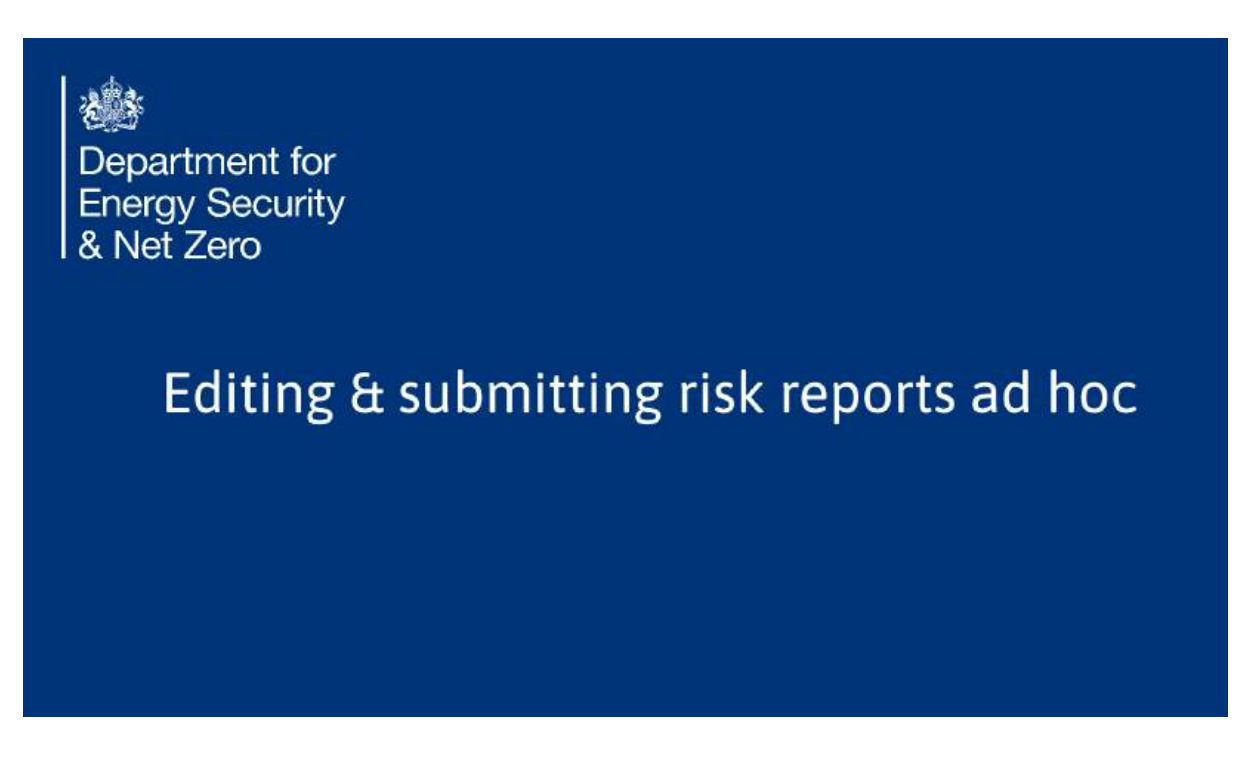

20. Ad hoc risks

Navigate to Fraud and Risks, then select Risk Reporting to create risks on an ad hoc basis.

|                               | accellance de cel                     | and much a                   | ernant Azita        | Wine: 82           | -ndomestion ()                                                                                      | and a second | South The South   | 2-12-51  | alente es | 085.50   | 1.11925 |
|-------------------------------|---------------------------------------|------------------------------|---------------------|--------------------|----------------------------------------------------------------------------------------------------|--------------|-------------------|----------|-----------|----------|---------|
|                               |                                       |                              | BETA This is a free | un verietin - bova | berflock.0.pers #                                                                                   | new life we  | Children to instr | oren 17. |           |          |         |
| Amend                         | Monthl                                | y Updat                      | e                   |                    |                                                                                                    |              |                   |          |           |          |         |
| Risk Regist                   | er Records f                          | or May / Jur                 | ne .                |                    |                                                                                                    |              |                   |          | Out       | -8-00030 |         |
| To ensure acc<br>summary of t | turacy before su<br>the risk or issue | ibmitting your<br>submission | monthly report.     | please selec       | t a record from                                                                                     | the list     | to review a       |          | 7(5       | a menage | ·       |
| 5 of 1 dama - 1               | tem wasted                            |                              |                     |                    | 11. Search                                                                                          | tin til      |                   |          |           |          | 1000    |
| Rive ID                       | ✓ Bak Cate                            | v Hisk Own_ v                | Start Date          | illus Status 🗸     | Descripti                                                                                           | Score        | ₩ Blak            | *        |           |          |         |
| C # 00030                     | Weather                               | Delivery<br>Pertner          | 27 Jun 2025         | Rok Open           | England caus-<br>ing delays to<br>work                                                              | 25           | •                 |          | •         |          |         |
| O #-00029                     | Design                                |                              | 19 Jun 2025         | Roa Oper           | ang .                                                                                               | 15           | ٠                 |          |           |          |         |
| ○ # 00028                     | Researcing                            | Delivery<br>Partner          | 14 Jun 2025         | Risk Open          | yat                                                                                                 | 8            | •                 |          |           |          |         |
| Q #400027                     | Health &<br>Safety                    | Delivery<br>Partner          | 20 Jun 2025         | Closed.            | Vestking at<br>heights can<br>newli in risk of<br>Sidh charing<br>nosf insulation<br>or soler penel | 30           | ٠                 |          |           |          |         |
| ~ Risk Regi                   | ster Highlight                        |                              |                     |                    |                                                                                                    |              |                   |          |           |          |         |
| Risk ID                       |                                       |                              | 5                   | Ratus              |                                                                                                    |              |                   |          |           |          |         |
| R 00030                       |                                       |                              |                     | Risk Open          |                                                                                                    |              |                   |          |           |          |         |
| <b>Risk Category</b>          |                                       |                              |                     | lisk Description   | 6                                                                                                   |              |                   |          |           |          |         |

## 21. Risk Ad Hoc - full list

You are now presented with a detailed list of reports pertaining to risk and issues. Unlike within the monthly report, this list is unfiltered, showcasing all cases that have been created over time.

| DEA              | kepertment<br>nengy Sec<br>i Net Zero | t for<br>unity                   | Broadl                      | and and So       | ith Norfolk         | Councils &                                                                                           | Saffroi    | n Housing          | Association  | •         | North   | froatland and South<br>IN Councils & Saffron<br>Housing Association<br>Joint Recipient Lead) |
|------------------|---------------------------------------|----------------------------------|-----------------------------|------------------|---------------------|----------------------------------------------------------------------------------------------------|------------|--------------------|--------------|-----------|---------|----------------------------------------------------------------------------------------------|
| Home             | Property                              | t Summary                        | Benefices                   | Settormance Mary | igentent            | Properties & Mea                                                                                     | iunes 🛩    | Payments           | Paral & Rose | ir 1      | pport.  | Logout                                                                                       |
|                  |                                       |                                  |                             | RETA This is a   | new service - poor  | feedback (opens in                                                                                   | new Silbo  | dittela un ta impr | m 1.         |           |         |                                                                                              |
| Ame              | end N                                 | Ionthly                          | / Updat                     | e                |                     |                                                                                                    |            |                    |              |           |         |                                                                                              |
| Risk R           | legister                              | Records fo                       | ar May / Jui                | 1e               |                     |                                                                                                    |            |                    |              | Chut - 80 | 0630    |                                                                                              |
| To ensu<br>summa | ure accura<br>ary of the i            | icy before su<br>risk or issue i | bmitting your<br>submission | monthly repo     | t, piease selec     | t a record from                                                                                      | n the list | t to review a      |              | Type an   | ressage |                                                                                              |
| 50/51            | orns - 1 /ben                         | selected.                        |                             |                  |                     | G. Search                                                                                            | this list  |                    |              |           |         | Gene                                                                                         |
| Hist             | * 10 · · ·                            | Hisk Calls                       | Rick Own_ v                 | Start Date       | Risk States ~       | Descripti                                                                                            | Score      | ~ #01A             | -w           |           |         |                                                                                              |
| @ #0             | 0030                                  | Weather                          | Celluery<br>Partner         | 27 Jun 2025      | Bia Oper            | England cause<br>ing delays to<br>work                                                               | 25         | •                  |              |           |         |                                                                                              |
| 0.90             | 0029                                  | Design                           |                             | 19 An 2025       | Rox Open            | 44                                                                                                   | 15         | •                  |              |           |         |                                                                                              |
| 0.80             | 0028                                  | Resourcing                       | Delivery<br>Partner         | 14 Jun 2025      | Bus Open            | ÿġł                                                                                                  | 8          | ٠                  |              |           |         |                                                                                              |
| 0.40             | 8027                                  | Health &<br>Safety               | Delivery<br>Partner         | 20 Auri 2025     | Cloued              | Working at<br>neights can<br>result in risk of<br>fulls sharing<br>roof insulation<br>or solar penel | 80         | ٠                  |              |           |         |                                                                                              |
| ~ Risk           | k Registe                             | r Highlight                      |                             |                  |                     |                                                                                                    |            |                    |              |           |         |                                                                                              |
| Risk (D          | 000                                   |                                  |                             |                  | Status<br>Risk Open |                                                                                                    |            |                    |              |           |         |                                                                                              |
|                  |                                       |                                  |                             |                  |                     |                                                                                                    |            |                    |              |           |         |                                                                                              |

22. Create new at the top of page

Something to note is that the button to create a risk or issue report is located at the top of the screen, not at the bottom, underneath the table, as it is in the monthly report. Additionally, no record needs to be selected to display it.

|             | e<br>estate<br>Net 2a   | writhr<br>isoufly<br>P2            | W<br>Broadk     | arm Hi          | omes: (<br>uth Norfolk | Grant R<br>Councils &                             | ecip<br>Saffron | ient Po               | ortal<br>Associatio | Newton<br>Settrom Wild<br>Novelfact and Se<br>Novelfact Councils & Set<br>Proceding Associate<br>Grave Receiptent Ja                                                                                                    |
|-------------|-------------------------|------------------------------------|-----------------|-----------------|------------------------|---------------------------------------------------|-----------------|-----------------------|---------------------|----------------------------------------------------------------------------------------------------|
| (increase)  | Pri-                    | sect Summary                       | American I.     | Performance Mar | and the second second  | Properties & Ven                                  | unis.           | Parments              | Privad & Kitel      | - Simori Insta                                                                                                    |
|             |                         |                                    |                 | _               |                        |                                                   |                 |                       |                     |                                                                                                    |
|             |                         |                                    |                 | BETA This las   | a stat survive - live. | Secultured (represented                           | preside) and    | Cherky an Independent | est-1.              |                                                                                                    |
|             |                         |                                    |                 |                 |                        |                                                   |                 |                       |                     |                                                                                                    |
| Risks       | an                      | d Issues                           | 5               |                 |                        |                                                   |                 |                       |                     |                                                                                                    |
|             |                         |                                    |                 |                 |                        |                                                   |                 |                       |                     |                                                                                                    |
| July m      | onth                    | ly undate is                       | due in 17 d     | avs on the      | 14 July 202            | 5                                                 |                 |                       |                     |                                                                                                    |
| and in      | Series in               | .) apaste a                        |                 | aya, on the     |                        | _                                                 |                 | _                     |                     | Dar                                                                                                    |
| Risk Re     | egist                   | ter                                |                 |                 |                        | EN                                                | and Passed \$1  | in or local           |                     | a linge                                                                                                    |
|             |                         |                                    |                 |                 |                        |                                                   |                 | _                     |                     | and the second second se |
| able to fib | Christen o<br>Lift 1212 | nt of max and o<br>reports driptay | solars and have | Deard Feisanz 1 | to the barbers.        | EIM ENT GOUNT LT                                  | BACTI BIL       | uthis again           | p for the           | 8                                                                                                    |
|             |                         |                                    |                 |                 |                        | p                                                 |                 |                       |                     | And a second second second                                                                                                    |
| 11.01.25    | POINTS -                | U nems salocheé.                   |                 |                 |                        | Search                                            | Pas lot.        |                       | _                   | All contraction free tare's directed                                                                                                    |
|             | 10                      | × min Calo                         | · Hist Own      | Stort Date      | the Make v             | Descriptio, 9                                     | Score           | × 104                 |                     | ren working at ealgest takets                                                                                                    |
| 0.00        | 22.1                    | -                                  | Deniery /       |                 | and street.            | Storm in<br>England coun-                         | 1               |                       |                     | Saffree IT has MOS at                                                                                                    |
| 0.400       |                         | weares.                            | Pormer          | So the Seco     | nos cipor.             | ing stelays to                                    |                 |                       | - A                 | Williams 13:52                                                                                                    |
| 0.00        |                         | (inclusion)                        |                 | 10.000          | Reg Tangel             |                                                   | 340             |                       |                     | review sets that they will<br>review the factor thay were                                                                                                    |
| 0.000       |                         | - wangi                            |                 |                 | non segner)            |                                                   | **              | -                     |                     | paid.                                                                                                    |
| 0.8-00      | NCOE:                   | Recounting                         | Perhan          | 34 Jun 2025     | Rie Oper               | not                                               | 9               | •                     |                     | Saffeen 26 Am 2006 at                                                                                                    |
|             |                         |                                    |                 |                 |                        | Horeing at                                        |                 |                       |                     | Wellams 14.25<br>shap thanks Testi                                                                                                    |
|             |                         | CHANNE.                            |                 |                 |                        | result in its of                                  |                 |                       |                     | Saffree 26 km 200 at                                                                                                    |
|             |                         |                                    | Contractor      | - 31 iun 2020   | Coset                  | take starting<br>calor broadstime                 | 10              |                       |                     | Williams 14:23                                                                                                    |
| 0 8400      | 021                     | Safety                             |                 |                 |                        | Contraction of the second second                  |                 |                       |                     |                                                                                                    |
|             |                         | Heath &                            | Contractor      | 31 iu+ 212i     | Oxed                   | heights con<br>result in itsk of<br>fails staring | 10              |                       |                     | Settron 26 km 2005 at<br>Williams 14:20                                                                                                    |
| 0 8-00      | KG21 <sup>2</sup>       | Safety                             |                 |                 |                        | OF SHERE COUNTY                                   |                 |                       |                     | oli, thirds you?                                                                                                    |

#### 23. Edit a closed risk

Now, let's walk through the process of editing an existing risk using number 27

| Home Project Summary Baselines Performance Management - Properties & Batta Prici Is anne annärs - par frastank (sam                                                                                                    | entares - Payments Fisual & Roo<br>(in new tab) will believe to improve it. | 16 - Support Lagout                                                                     |
|----------------------------------------------------------------------------------------------------|-----------------------------------------------------------------------------|-----------------------------------------------------------------------------------------|
| BETA Philippene and a substantiation                                                                                                    | in new late) will belie us in improve %.                                    |                                                                                         |
| isks and Issues                                                                                                    |                                                                             |                                                                                         |
|                                                                                                    |                                                                             |                                                                                         |
| uly monthly update is due in 17 days, on the 14 July 2025                                                                                                    |                                                                             | Out                                                                                     |
| sk Register                                                                                                    | mate New Risk or Issue                                                      | Type a message                                                                          |
| s provides a list of risks and issues that have been raised for this project. You can sea<br>e to fitter the records displayed.                                                                                                    | h each list independently to be                                             | ( Line)                                                                                 |
| 12 of 12 terms - 0 terms whiched                                                                                                    | n. Uvs. 1a]                                                                 | Saffran 27 Aux 2025 at                                                                  |
| Nisk ID v Nak Cata v Nisk Own v Start Date Nek Status v Oescripti                                                                                                    | v Score v Rink -                                                            | All contractions have been checked<br>for esphiring at heights within                   |
| H-00028 Resourcing Delivery 34-Jun 2025 Rox Open ygr     Partner                                                                                                    | • •                                                                         | father 37 Jun 2025 at                                                                   |
| Venninger<br>Venninger<br>negets can<br>versets mit<br>Suftery Permier<br>Suftery Permier<br>volte part<br>volte part<br>volte par |                                                                             | Williams 13.52<br>Installer says that they will<br>remoune the lunds they were<br>paid. |
| minifulation<br>bail weather<br>O IR-00014 Weather Contractor 27 Nar 2025 Minis Open<br>to weaks                                                                                                    | р 9                                                                         | Saffree 26 June 2025 cf                                                                 |
| Shuthank                                                                                                    |                                                                             | Williams 14-25                                                                          |

This risk pertains to health and safety and is currently marked as closed. We will be making a single modification: updating the Risk Owner from Delivery Partner to Contractor.

| Edit Risk and Issues - Risk ID: R-00027                                                                                                    |                                                                      | Saffron 27 /un 2005 at<br>Williams 14.30<br>Al contractum have been checked |  |
|----------------------------------------------------------------------------------------------------|----------------------------------------------------------------------|-----------------------------------------------------------------------------|--|
| Please when details of any risks or issues related to this exercit. This information will help us monitor poly<br>actions to address them effectively.                                                                                                    | ential challenges and lake appropriate                               | for working at heights sufety<br>satisficates                               |  |
| Fields marked with an asterisk (*) are required. Please ensure all required fields are completed befor                                                                                                    | re submitting the form.                                              |                                                                             |  |
| <ul> <li>Risk Register Details</li> </ul>                                                                                                    |                                                                      |                                                                             |  |
| Risk Category (* Required) (8 Risk Reporting Period Start De                                                                                                    | de (* Required)                                                      |                                                                             |  |
| Aucess System     Automation     Automation     Automation                                                                                                    |                                                                      |                                                                             |  |
| Consumer     Conductation     Conductation     Conductation     Conductation     Conductation                                                                                                    |                                                                      |                                                                             |  |
| Disign     Toyot     Toyot     Disign     Disign     Toyot     Disign     Disign     Disonoon     Disign     Disign |                                                                      |                                                                             |  |
| Sapy Chan     Sapy Chan     Sapy Chan  |                                                                      |                                                                             |  |
| - Closure Details                                                                                                    |                                                                      |                                                                             |  |
| Reason for Ruk Cicium (* Required)                                                                                                    | -                                                                    |                                                                             |  |
| Not closed as sufficient service measures have been implemented. All installers have received contri-<br>fail ament systems are in place, and standard operating procedures now mandate the use of sca field                                                                                                    | ed working at heights training,<br>ng anit safety harninisas for all |                                                                             |  |
| ~ Description                                                                                                    |                                                                      | 1 - 1 - 1 - 1 - 1 - 1 - 1 - 1 - 1 - 1 -                                     |  |
| Risk Description (* Required)                                                                                                    |                                                                      |                                                                             |  |

#### 25. Review before and after page

After selecting next you'll see a summary page that shows you the values before and after edit.

| Department for<br>Energy Security<br>& Net Zero                     | Warm Homes: Grant Recipient Portal<br>Broadland and South Norfolk Councils & Saffron Housing Associat | Seffon Williams<br>Broadland and South<br>Nortfolk Councils & Saffon<br>Nortfolk Councils & Saffon<br>Norschy Association<br>(Scant Becigient Lead) |
|---------------------------------------------------------------------|----------------------------------------------------------------------------------------------------|----------------------------------------------------------------------------------------------------|
| Home Project Summary                                                | Basslines 🕖 Performance Management 🥪 🤃 Properties & Measures 🔍 — Payments 🔪 Pourd & B                 | ililli - Sopport Logout                                                                                                    |
|                                                                     | This is a new sendor- part feedback (speech new tablyed) begans to begrow the                         |                                                                                                    |
| Risks and Issue                                                     | s                                                                                                    |                                                                                                    |
| July monthly update i                                               | s due in 17 days, on the 14 July 2025                                                                 | Chill - R-00027                                                                                                    |
| Risk Register                                                       | Create New State or Issue                                                                             | Type a message                                                                                                    |
| This provides a list of risks and able to filter the records displa | issues that have been raised for this project. You can search each list independently to be<br>yest.  | Sent                                                                                                    |
|                                                                     |                                                                                                    | Saffron 27 Jun 2025 at<br>Williams 14 J0<br>All contractions have been checked<br>for searing at heights safety<br>certificates                     |
|                                                                     |                                                                                                    |                                                                                                    |
|                                                                     |                                                                                                    | 11年3                                                                                                    |
| A                                                                   | multility statement. Convex. Privacy while Storing                                                    | C. S. S.                                                                                                    |
|                                                                     | GL All content is available under the Opin Government Lorrice of 0, except where otherwise stated 0   | Crown appyright                                                                                                    |

26. See "Risk Owner (After Edit)"

## Here is the change

|                                                                                                    |                                                                                                    |                                                                                                    | o 🖈 i    |
|----------------------------------------------------------------------------------------------------|----------------------------------------------------------------------------------------------------|----------------------------------------------------------------------------------------------------|----------|
| Edit Risk Register<br>Summary of Bilted Risk Register Record (Read Only)<br>The following details are a need only summary of the risk register record<br>This information will help us menter potential challinges and save a | Record ID: R-00027                                                                                                    | Saffeen 22 Lun 2026 at<br>Williams 14-36<br>Al constructors have been shacked<br>for moniting an implify wilding<br>entitication |          |
| - Risk Register Details (Before and after edit)                                                                                                    |                                                                                                    |                                                                                                    |          |
| Risk Reporting Period Start Date (Before Edit)<br>20 Jun 2025                                                                                                    | 20 Jun 2025                                                                                                    | Risk Owner (A                                                                                                    | fter Edi |
| Risk Stelan (Before Edit)<br>Closed                                                                                                    | Rak Status (After Ealk)<br>Dissed                                                                                                    |                                                                                                    |          |
| Risk Owner (Before Edit)<br>Delivery Partner                                                                                                    | Risk Owner (After Edit)<br>Contractor                                                                                                    |                                                                                                    |          |
| Risk Caregory (Betwe Edit)<br>Health & Safety                                                                                                    | Risk Category (After Edit)<br>Health & Safety                                                                                                    |                                                                                                    |          |
| Bisk Description (Beters toll)<br>Wesking at heights can much in risk of fails during roof<br>Insulation or solar panel installation                                                                                          | Nak Description (After Edit) @<br>Working at heights can result in risk of fails during root<br>insulation or solar panel installation            |                                                                                                    |          |
| - Cause and Effect (Before and after edit)                                                                                                    |                                                                                                    |                                                                                                    |          |
| Cause (Before Edit)<br>Lock of proper safety equipment or training for working<br>of heights (e.g., no hernesses, no scaffolding, untrained                                                                                   | Cause (After Edit) @<br>Lack of proper safety equipment or training for working<br>at heights (e.g., no harmouses, no scattlotting, untrained     |                                                                                                    |          |
| Effect (Before Esit)<br>Installer suffers a foll, leading to serious injury, project<br>delays, regulation; investigation, and reputational damage                                                                            | Effect (After Edit) @<br>Installer suffers a fail, leading to serious injury, project<br>debys, regulatory investigation, and reputational camage |                                                                                                    |          |
| - Likelihood and Impact (Before and after edit)                                                                                                    |                                                                                                    | (1-2)=(0,1)                                                                                                    |          |

## 27. review edited risk

Once you declare no further reports to raise, here is the edited record in the main risk list.

| Department for<br>Energy Security<br>& Net Zero                                  | Warm Homes: Grant Recipient Porta<br>Broadland and South Norfolk Councils & Saffron Housing Associ | El Setion Willems<br>Broadlard and South<br>Natifiel Councils & South<br>Natifiel Councils & South<br>Housing Association<br>(Crast Recipient Laad)                                                                                                    |
|----------------------------------------------------------------------------------|----------------------------------------------------------------------------------------------------|----------------------------------------------------------------------------------------------------|
| Home Project Summary Base                                                        | ilnos Performance Management - Properties & Measures - Payments Plaud                              | t&Risis → Support Logout                                                                                                    |
|                                                                                  | BETA This is a new service- part feedback (specco new tab) will begin to improve it.               |                                                                                                    |
| Risks and Issues                                                                 |                                                                                                    |                                                                                                    |
| July monthly update is due                                                       | in 17 days, on the 14 July 2025                                                                    | Chat - 8:00027                                                                                                    |
| Risk Register                                                                    | Croads New Brit or Issue                                                                           | Type a message                                                                                                    |
| This prevides a list of risks and risues<br>able to filter the records displayed | that have been raised for this project. You can search each list independently to be               | 1993                                                                                                    |
|                                                                                  |                                                                                                    | Seffree 27.5x4 2025 et<br>Williams 34.36<br>All contractions have been checked<br>for exercise<br>complication                                                                                                    |
|                                                                                  |                                                                                                    |                                                                                                    |
| 6                                                                                |                                                                                                    | Ama.                                                                                                    |
|                                                                                  |                                                                                                    | a second second s |

#### 28. record 27

Record 27.

| include and second and second and second                                                                                                    | ¢ \$ |
|----------------------------------------------------------------------------------------------------|------|
| Risks and Issues                                                                                                    |      |
| July monthly update is due in 17 days, on the 14 July 2025                                                                                                    |      |
| Risk Register                                                                                                    |      |
| This provides a list of roks and issues that have been salved for this project. You can search each list independently to be able to filter the records displayed.                                                                                                    |      |
| 12 of 12 Remo - 1 Item set Obso                                                                                                    |      |
| Hisk ID v Hisk Ceter, v Hisk Dem, v Start Bate Hisk Status v Desaripti, v Score v Hisk v All contractors have been devoted for many in                                                                                                    |      |
| C) #00030 Westter Delivery 27 Jun 2025 Bisk Open Displand data 25 engl dategi to work                                                                                                    |      |
| () #00029 Delign 19 Jun 2025 His Open thg 15                                                                                                    |      |
| 🗇 R 05028 Resourcing Derivery 24 Jun 2025 Hisk Open ygt 8                                                                                                    |      |
| R 05027 Health & Contiscter 20 Lus 2025 Decel Industry 10 results on results on the subscreen results on the subscreen on results on the subscreen on the subscreen on the |      |
| ✓ Risk Register Highlight                                                                                                    |      |
| Riak 10 Status<br>III Colored                                                                                                    |      |
| Rikk Calegory Bisk Description<br>Health & Safery Working at heights can result in risk of fails during roof<br>insulation or solar panel installation                                                                                                    |      |
| Lack of proper safety equipment or training for working Finet<br>at heights (e.g., no hameses, no scatfloking, untrained Installer suffers a fail, leading to serious injury, project                                                                                                    |      |

## 29. Risk Reporting for Grant Recipients

Understanding the risk RAG scoring matrix

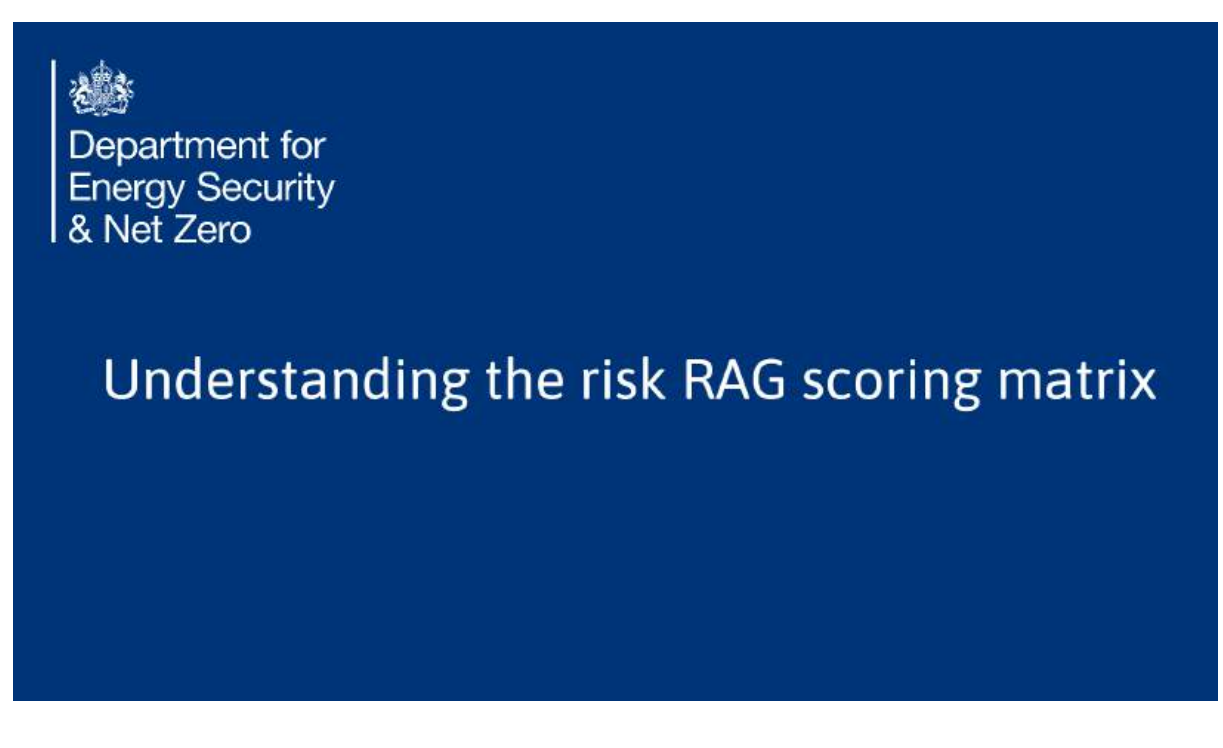

#### **30. Risk RAG Scoring Matrix**

The scores assigned to each risk record are automatically calculated in the background using the information displayed in the matrix. This process generates both a RAG (Red, Amber, Light Green and Dark Green) colour

indicator and a corresponding score. The calculation relies on two key fields: likelihood and impact.

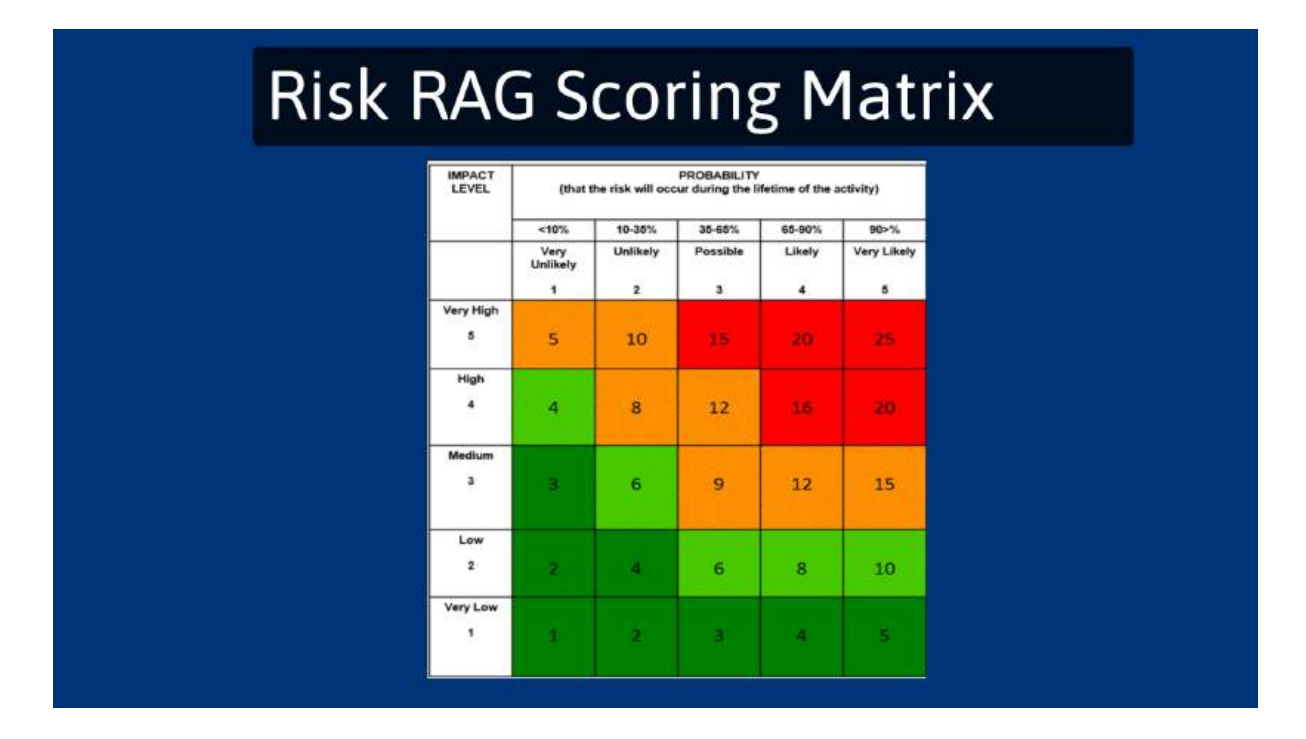

This guide covered the following topics: Creating & submitting risk reports via monthly reporting Editing & submitting risk reports ad hoc Understanding the risk RAG matrix. Thank you for watching!

Powered by guidde